Solu mediage inc. A Creative Production Studio.

有限会社ソルメディエージ WORDPRESS 簡易マニュアル

# **WORDPRESS** RECTURE SHEET

このたびは弊社へ制作をご依頼頂き、誠にありがとうございます。

本プランはブログをベースにしたCMSツール[WordPress]で開発されており、

スムーズな更新が可能です。

本マニュアルでは、[WordPress]の基本的な使用方法をご紹介しますので、

是非ご自身のサイト管理に役立てください。

## 管理画面へのログイン

・ログインページ
弊社から通知されたユーザー名とパスワード
を入力します。
ログインパスワードを忘れてしまった場合は、
弊社までお問い合わせ下さい。
ユーザー名とパスワードを再発行致します。

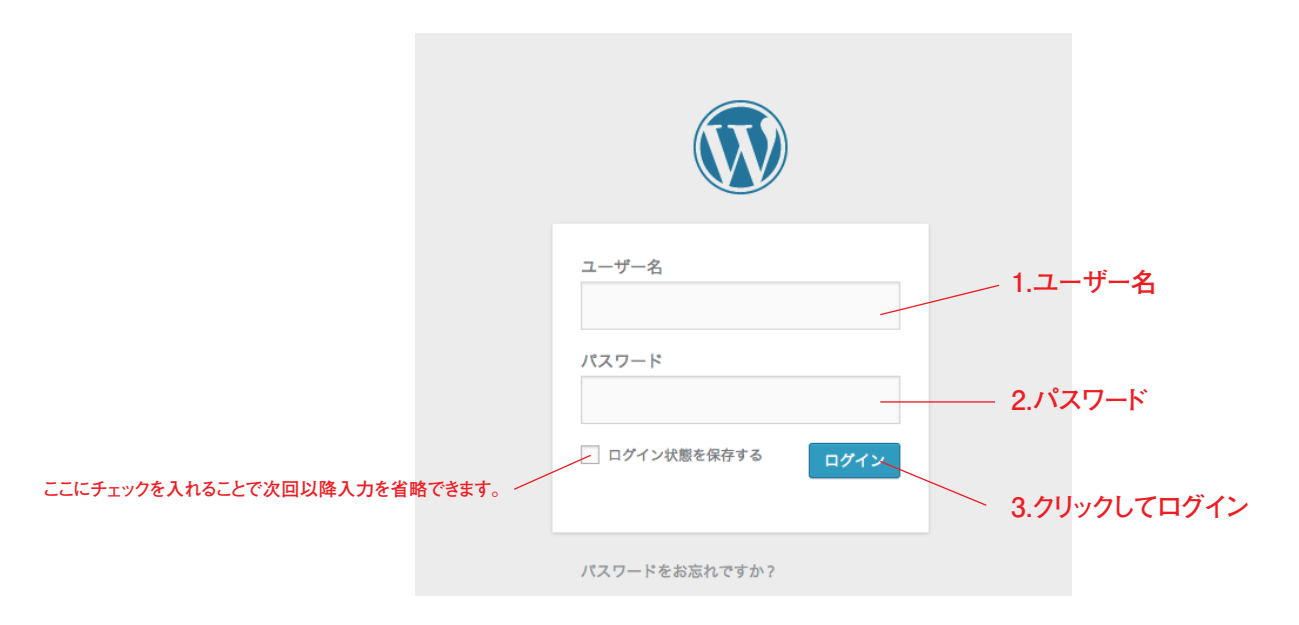

・管理ページトップ(ダッシュボード) 左上にサイトの名称、その下にツールバーが 配置されています。ここから記事の投稿やページ の新規作成が可能です。

### - 投稿記事の新規作成・過去に投稿した記事の編集・削除はこちら

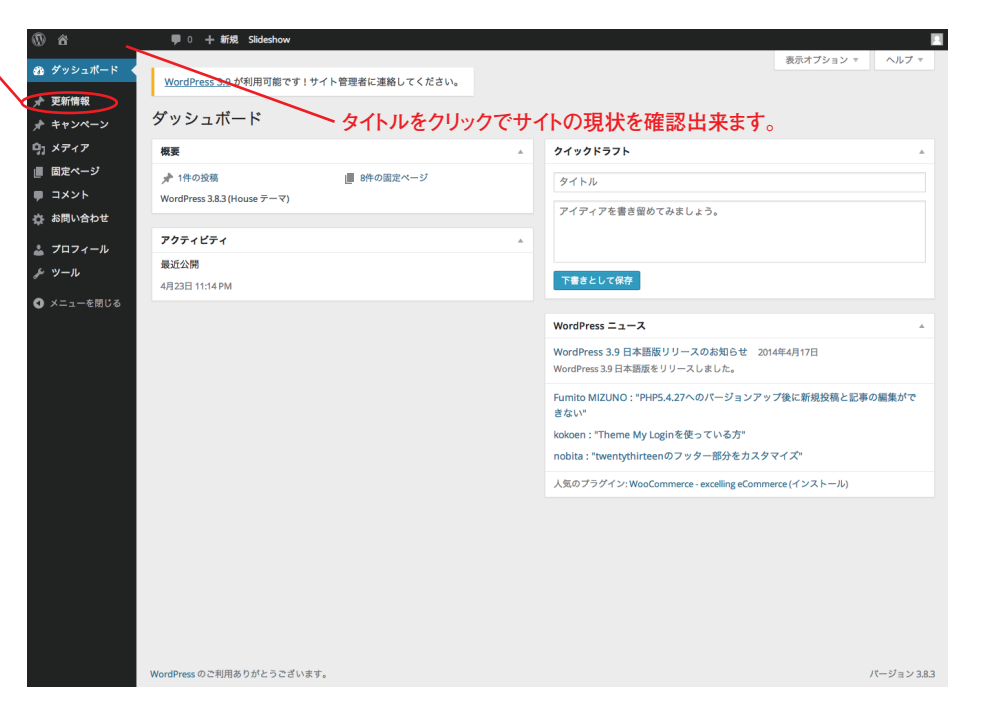

SOLU MEDIAGE inc. A Creative Production Studio.

## 投稿作成

左上のメニューバーにある「作成」メニューから、 記事の投稿作成と新規ページの作成が出来ま す。使用方法はタイトルと内容をフォームに書き 込んで、右の【公開】ボタンをクリックするだけで す。記事だけ書いておいて、後で公開したい方は 【保存】をクリックする事で管理ページに保存さ れるので、後で再度編集・公開が可能です。

写真や画像を貼付ける場合は、一番左の 【画像を追加】のアイコンをクリックします。 開いたウインドウから、【アップロードするファイ ルを選択】をクリックして、パソコン内にある画 像ファイルを選択して、投稿する画像のサイズを 選択した後、【投稿に挿入】ボタンで記事に画像 を貼付ける事ができます。

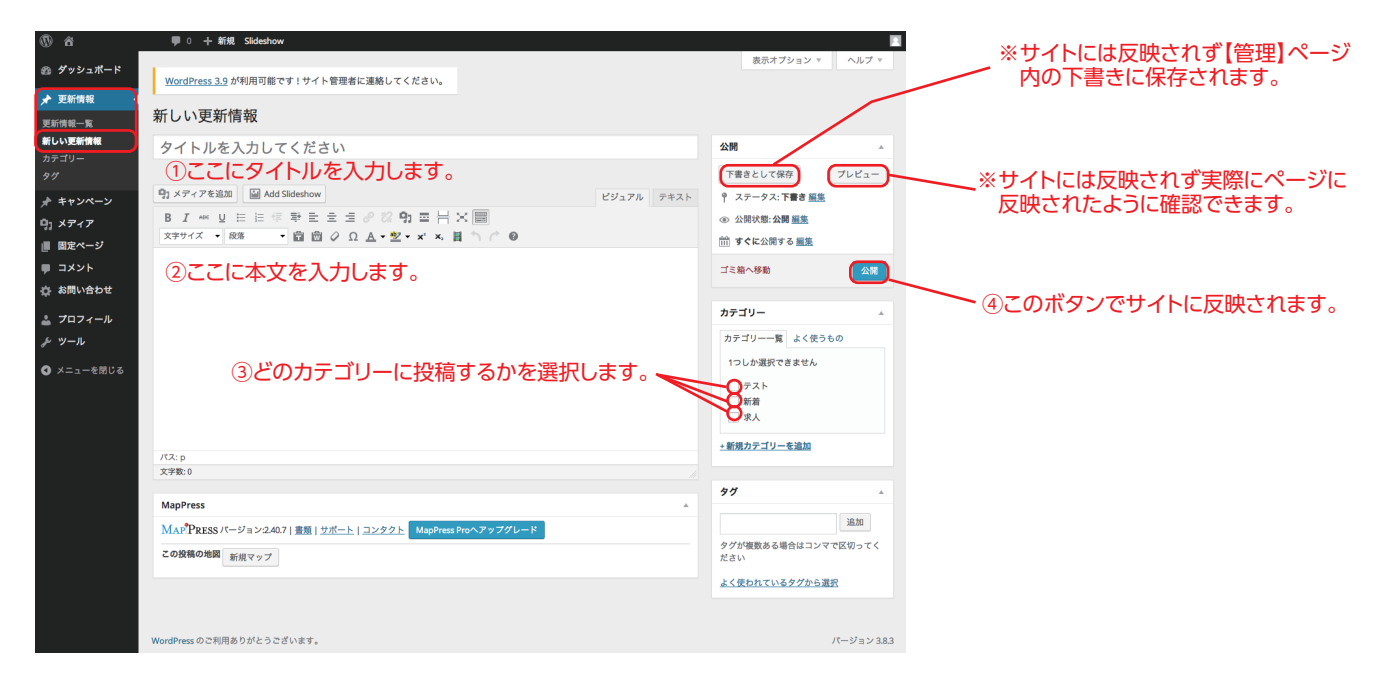

#### ①クリックするとウインドウが開きます。

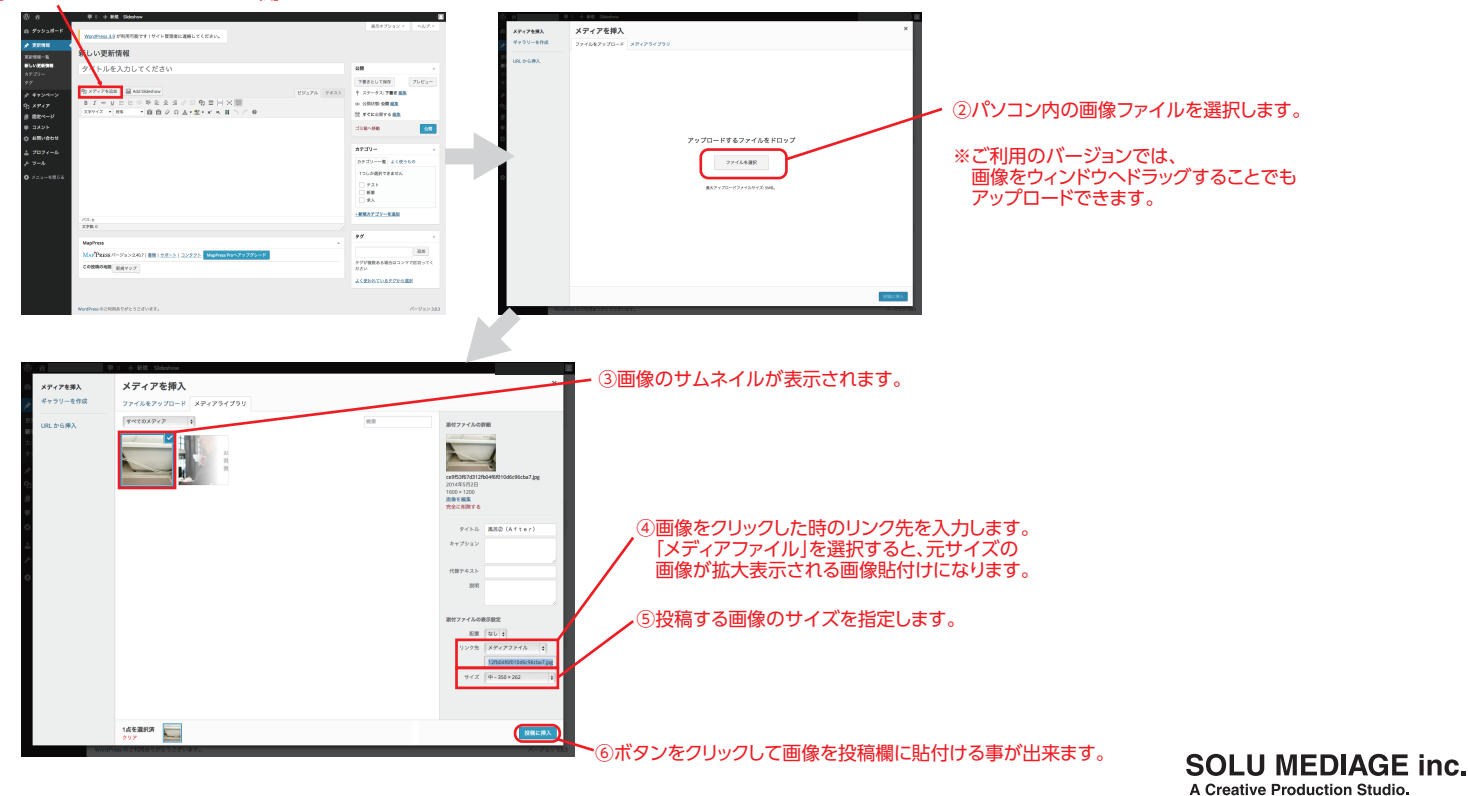